衛生福利部中央健康保險署

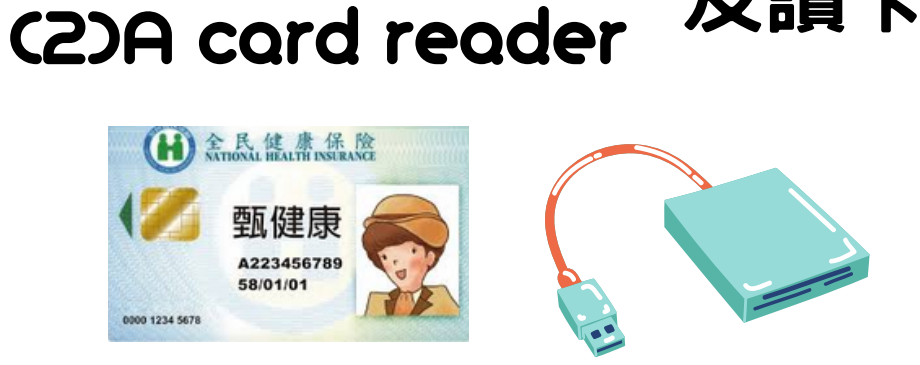

準備健保卡

及讀卡機

Prepare your

(1)NHI card

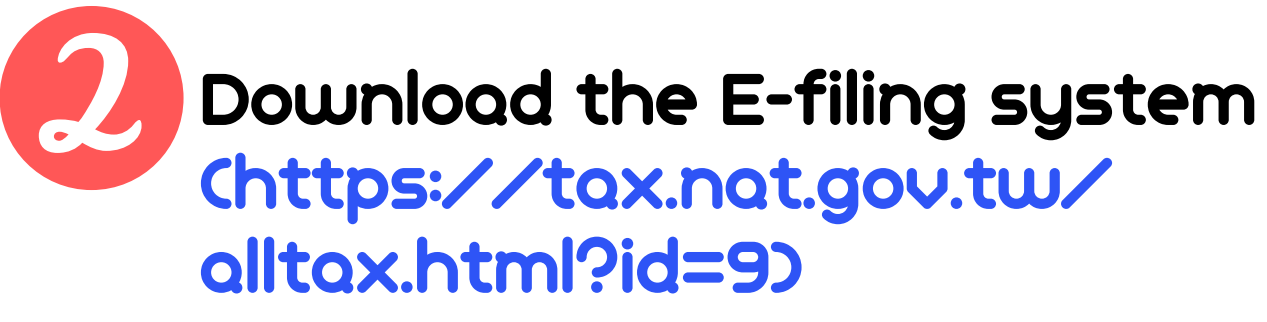

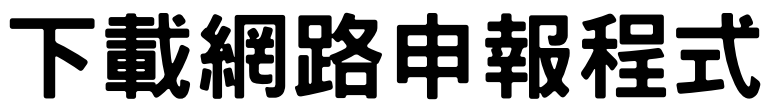

| Individual IncomeTax for Aliens<br>開始報税<br>軟種下載與報税<br>最新消息<br>申報查詞                                                                      | User Guide         ▼ <sup>3</sup> Notice         • Windows OS offline vresion-Suggested Operation System :         • Operating systems : Windows 7 · Windows 8 · Windows 10         • Internet requirements : Choose "Use TLS1.2" in the Internet Options of IE browser.                                                                                                    |  |  |  |  |  |  |
|----------------------------------------------------------------------------------------------------|----------------------------------------------------------------------------------------------------|--|--|--|--|--|--|
| 開始報税<br>軟種下載與報税<br>最新鴻息<br>申報查詢                                                                                                    | <ul> <li>Notice</li> <li>Windows OS offline vresion-Suggested Operation System :</li> <li>Operating systems : Windows 7 · Windows 8 · Windows 10</li> <li>Internet requirements : Choose "Use TLS1.2" in the Internet Options of IE browser.</li> </ul>                                                                                                    |  |  |  |  |  |  |
| 軟種下載與報税<br>最新消息<br>申報查詞                                                                                                    | <ul> <li>Windows OS offline vresion-Suggested Operation System :</li> <li>Operating systems : Windows 7 · Windows 8 · Windows 10</li> <li>Internet requirements : Choose "Use TLS1.2" in the Internet Options of IE browser.</li> </ul>                                                                                                    |  |  |  |  |  |  |
| 最新消息<br>申報宣詞                                                                                                    | Operating systems : Windows 7 · Windows 8 · Windows 10     Internet requirements : Choose "Use TLS1.2" in the Internet Options of IE browser.                                                                                                    |  |  |  |  |  |  |
| 申報查詢                                                                                                    | <ul> <li>Internet requirements : Choose "Use TLS1.2" in the Internet Options of IE browser.</li> </ul>                                                                                                    |  |  |  |  |  |  |
|                                                                                                    | <ul> <li>Internet requirements : Choose "Use TLS1.2" in the Internet Options of IE browser.</li> </ul>                                                                                                    |  |  |  |  |  |  |
| 統計查詢                                                                                                    | Web online version-Suggested Operation System :     Advance Of System 20 converted to 10 converted to 10 |  |  |  |  |  |  |
| 常見問題                                                                                                    | Mac: OSA with Safah 12(or updated)     Linux : Fedora 27 · Ubuntu 16:10 with FireFox 66(or updated)                                                                                                    |  |  |  |  |  |  |
|                                                                                                    | <ul> <li>Tablet : Android 9.0 - iOS 12.0 (or updated)</li> </ul>                                                                                                    |  |  |  |  |  |  |
| Customer Service for Tax Questions<br>Tel : 0800-000-321<br>Service Hours : 8:30~17:30                                                  | • Inquiry Code Online Download 【Service Time: 111.04.28 08:00~111.05.31 24:00】<br>▼ <sup>3</sup> e-Filing                                                                                                    |  |  |  |  |  |  |
| Customer Service for e-Filing Questions<br>Tel : 0809-085-188<br>Fax : (04)37039798<br>Service Hours : 8:00~18:00<br>Holidays excluded. | Windows<br>離線版<br>Windows 桌機版軟體<br>請由此下載<br>Windows 年機版軟體                                                                                                    |  |  |  |  |  |  |

If you have already filed with NHI card before, your NHI card password should be your birthday 8 numbers.(ex.20210501) 如果你曾經使用過健保卡報稅,預設密碼是你的 出生年月日共8碼 If you have not filed with NHI card before, or forgotten your password, you can register your NHI card or reset your password on the website below: 如果你從來沒有使用過健保卡報稅,或是忘記健保卡密碼, 請至以下網站辦理:

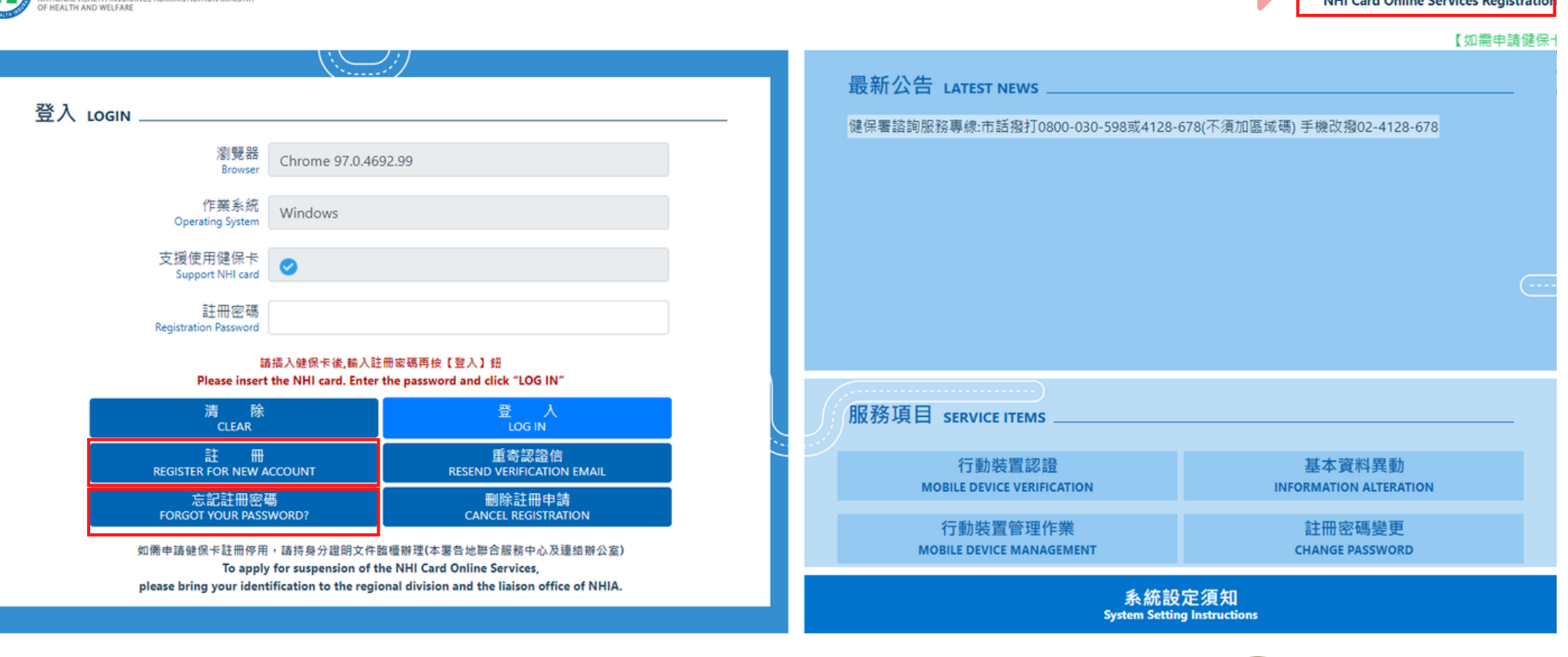

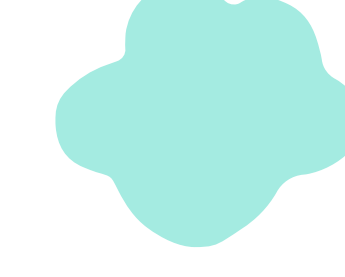

### https://cloudicweb.nhi.gov.tw/cloudic/system/mLogin.aspx

健保卡網路服務註冊 **NHI Card Online Services Registration** 

財政部高雄國稅局 廣告

How to reset your NHI card password? 如何重設健保卡密碼?

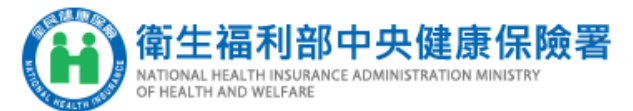

| <u> </u> |                                        |                                        | NHI Card (                                                  | 健保卡網路服<br>Online Service                                      | 務註冊-重設註冊<br>es Registration-Fo                    | 密碼<br>orgot Passv            |
|----------|----------------------------------------|----------------------------------------|-------------------------------------------------------------|---------------------------------------------------------------|---------------------------------------------------|------------------------------|
|          | 系統訊息<br>System Message                 |                                        |                                                             |                                                               |                                                   |                              |
|          | 執行作業說明<br>Instruction                  | 1. 請夕<br>Plea<br>2. 電船<br>Inse         | E進行健保卡註f<br>ase set the NHI<br>斷連結晶片讀卡标<br>ert the NHI card | 冊系統環境設定並<br>Card Online Servic<br>機及健保卡。<br>into the Smart IC | 安裝下載元件。<br>ce environment setting<br>card reader. | s and install th             |
|          | * 姓名<br>Name                           | 請插入健(<br>Please inse                   | 呆卡後,按『讀取<br>ert the NHI card i                              | 讀取(Read)<br>』驗證健保卡<br>nto the Smart IC ca                     | rd reader, and click "Read                        | d" to verify the I           |
|          | 選擇註冊密碼寄送方式<br>Password delivery method | <ul> <li>●寄送動</li> <li>○修改報</li> </ul> | 重設註冊密碼信(<br>電子郵件信箱寄                                         | Send reset passwo<br>送重設註冊密碼信                                 | ord Email)<br>(Change Email address               | s and send rese              |
|          | 注意事項<br>Announcement                   | 若您已安<br>If you hav                     | 裝【全民健保行<br>/e installed NHI                                 | 動快易通】及申請<br>App and applied                                   | 【健保卡網路服務】,<br>for NHI Card Online Se              | ,系統將會一併<br>ervice, the syste |
|          |                                        |                                        |                                                             | 確定 Submit                                                     | 回登入頁 Back to Ho                                   | me                           |

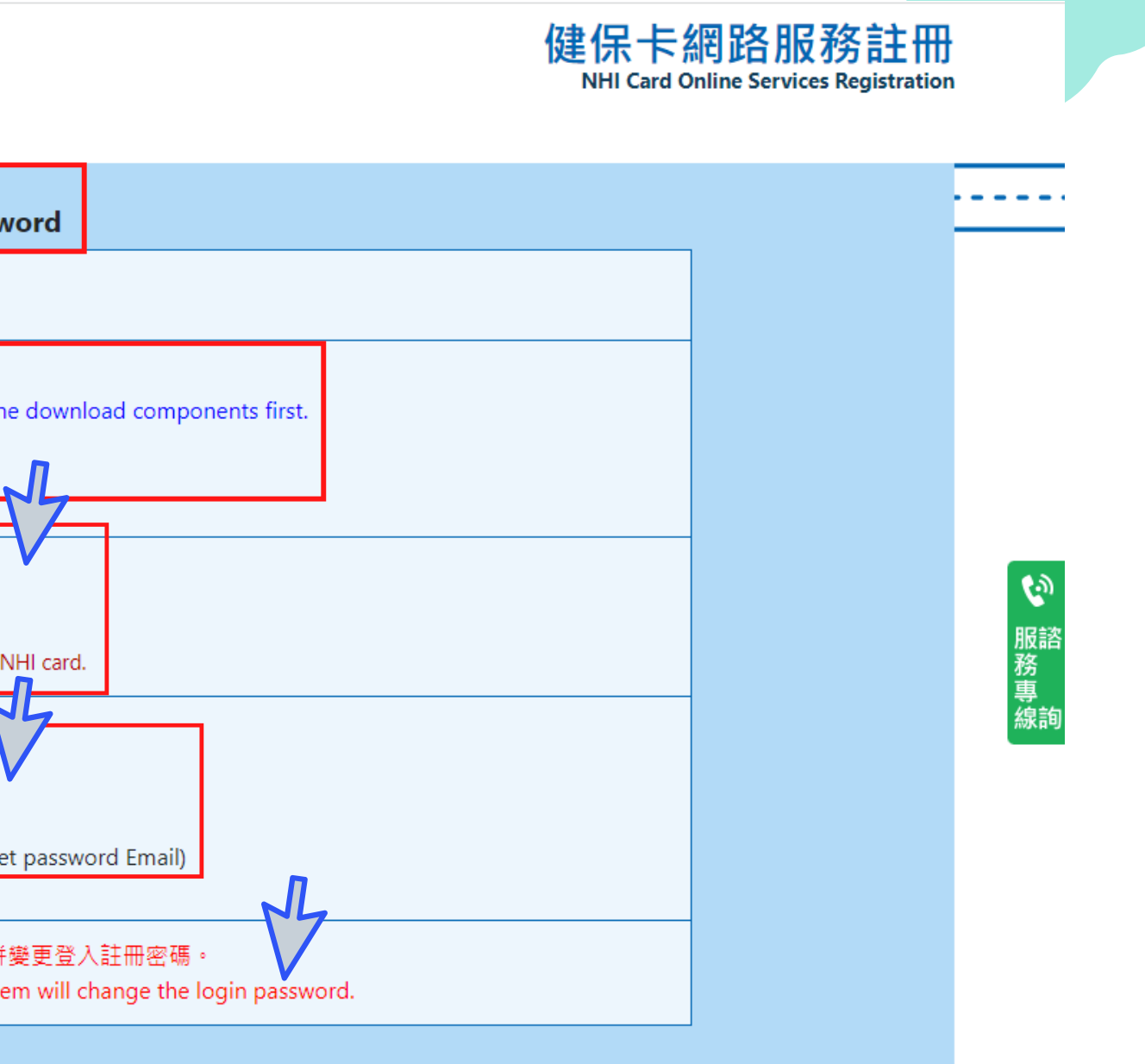

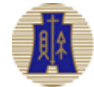

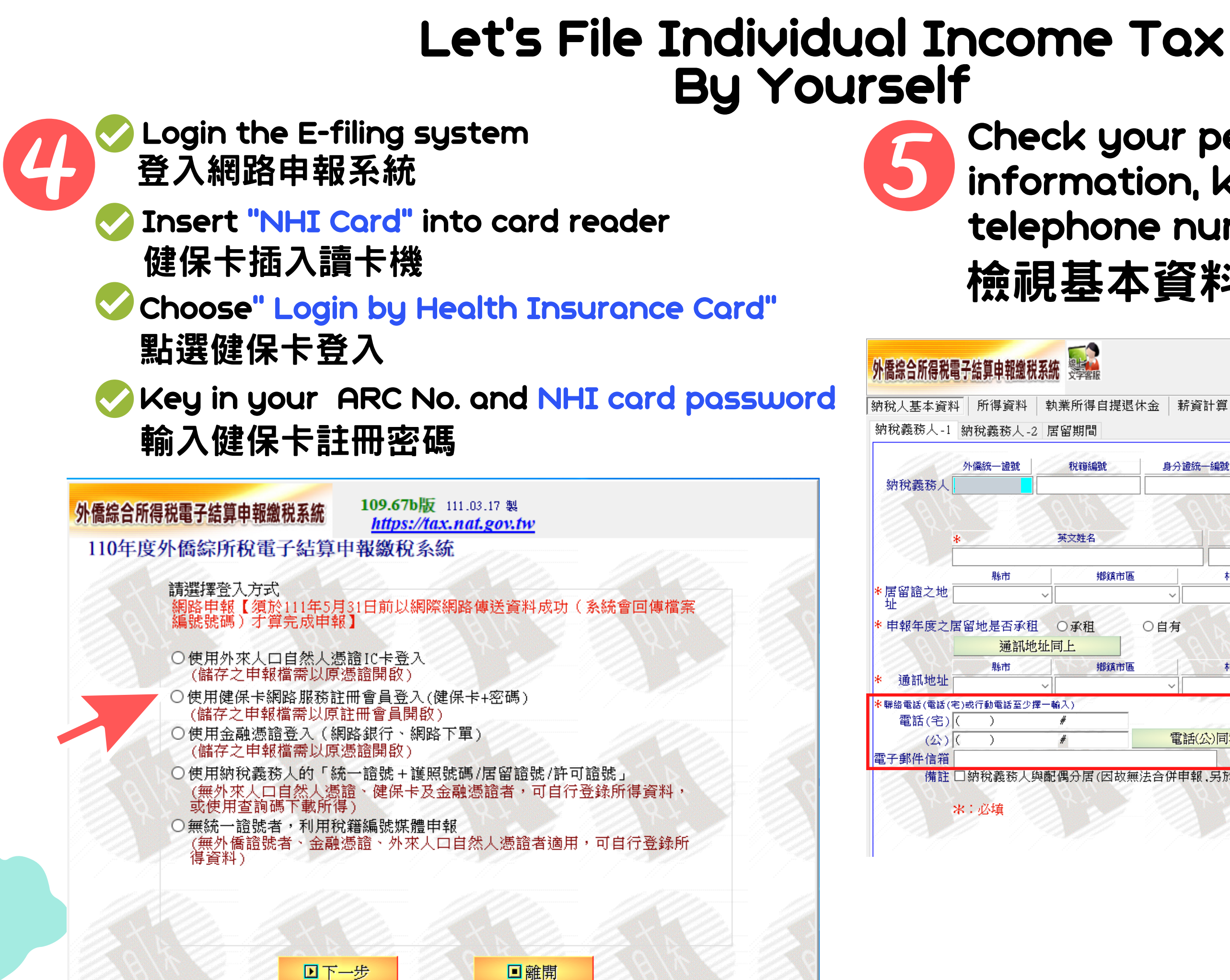

### Check your personal information, key in your telephone number and e-mail 檢視基本資料及輸入電話電郵

| €ጠ得白淀亟ν<br>留期間 | ★金 │ 薪資計算 | 算│投資抵減稅額                   | 〔 │ 投資新創事業打              | 低減   稅額計算   列日 | □試算表 │ 計算及上傳 |
|----------------|-----------|----------------------------|--------------------------|----------------|--------------|
| 稅籍編號           | 身分證統一編    | 號 <mark>*</mark> 國籍        |                          |                | 證號/許可證號 ?    |
| 英文姓名           |           | 中文姓名 *                     | 西元出生 年/月/日               | 居住地國或地區代碼      | 稅務識別碼        |
| 鄉鎮市區           |           | 」                          | <u></u> 」<br><i>第二</i> 二 | 街道路名           |              |
| D承租<br>上       | <br>O 自有  |                            | 3舍)                      |                | AA           |
| 鄉鎮市區           | 1 A A A   | 村里                         | <b>#</b>                 | 街道路名           |              |
|                | ~         | ~                          |                          |                |              |
| 入)<br>#        | 電話の為      | 行<br>重<br>主<br>一<br>請<br>依 | t電話<br>以下格式輸入,格式:        | 0900000000     |              |

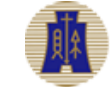

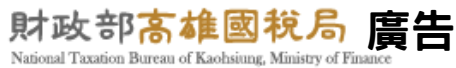

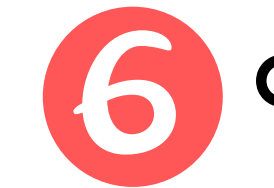

Check your" resident days" in Taiwan. 確認你在台灣的居留期間

| 的稅人基本資料 所得資料 執業所得自提退休金                                                                          | 薪資計算 投資抵減稅額 投資新創事業抵減 稅額計算 列印試算表 計算及上傳        |
|-------------------------------------------------------------------------------------------------|----------------------------------------------|
| 納稅義務人-1 納稅義務人-2 居留期間                                                                            |                                              |
| 申報年度 110<br>入境日期(西元 YYYY/MM/DD) ■/_/<br>出境日期(西元 YYYY/MM/DD)/<br>※於申報年度前入境者,第一筆入境日期請填入上年度12月31日。 | 居留天數:     年度中離境當年度未再返台?       總居留天數:0     〇是 |
| ※申報年度若無出境資料,誘留空白。(居留天數計算至年底)                                                                    |                                              |
| ※下載之入出境日期僅供參考,請自行確認其正確性。                                                                        |                                              |

Check "Income" page, and you can see the tax 確認你的所得 payable or refund from the upper right corner.

|               | 所得種類 薪资所得             |                 |                           | 1              |                                |                     | 1      |
|---------------|-----------------------|-----------------|---------------------------|----------------|--------------------------------|---------------------|--------|
|               | 所得格式 50 扣免繳薪資所得       |                 |                           |                |                                |                     |        |
| 100           | 所得人姓名                 | ~               | 申請適用外國特定                  | 專業人才租稅優惠       | - //>                          | NN Eller            | CA T N |
| 1200          | 所得人證號 外僑統一證號          |                 | 適用外國特定專業人才租               | 1税優惠應税薪資所得1    | 計算                             |                     |        |
| 1990          | 所得發生處所名稱              |                 |                           | 有薪資料           | 8入者擇二減除,選                      | 擇薪資所得特別             |        |
| 12            | 扣繳單位統一編號 75988318 ("所 | 得發生處所名稱"與"扣繳單位約 | 充一編號"可擇一登錄〕               | 11 际観7<br>入未達2 | f,每人可扣除20两;<br>(D萬元者,僅就其全<br>^ | 元, 全年新貨収<br>年薪資收入總額 |        |
| 1             | 收入總額 750,000 @採薪資所    | 得特別扣除額          | 〇採必要費用                    | 說明             | 5                              | 1                   |        |
| 1             | aller aller           | 11/11/2000      | 扣繳稅額                      | 15,000         | ■列印下載所得計                       | 資料清單                |        |
|               | 給付月份 8 居住者不需填寫給付月份    |                 |                           |                | 需申報基本稅額                        | 條件說明                |        |
| 1             |                       |                 |                           |                | 需中報基本祝額                        | [11余1千記明            | 1      |
|               | 載入本人、配偶或扶養親屬所得及扣除額資料  | (如電腦已自動載入所行     |                           | ·新增 ▲修改        | - 刪除                           | 94 27               | 19 y x |
| 所得種類          | 育 所得格式                | 所得人姓名 所得人       | :  證號 所得發生處所打             | 日繳單位統一         | 收入線額                           | 所得線額                | 扣繳稅額 濾 |
| 7/1 D4 1 ± 70 |                       |                 | CHILING 77114 3X LLDE7713 | 5000210        | 750.000                        | A 104 PM 104 PM     | 15,000 |

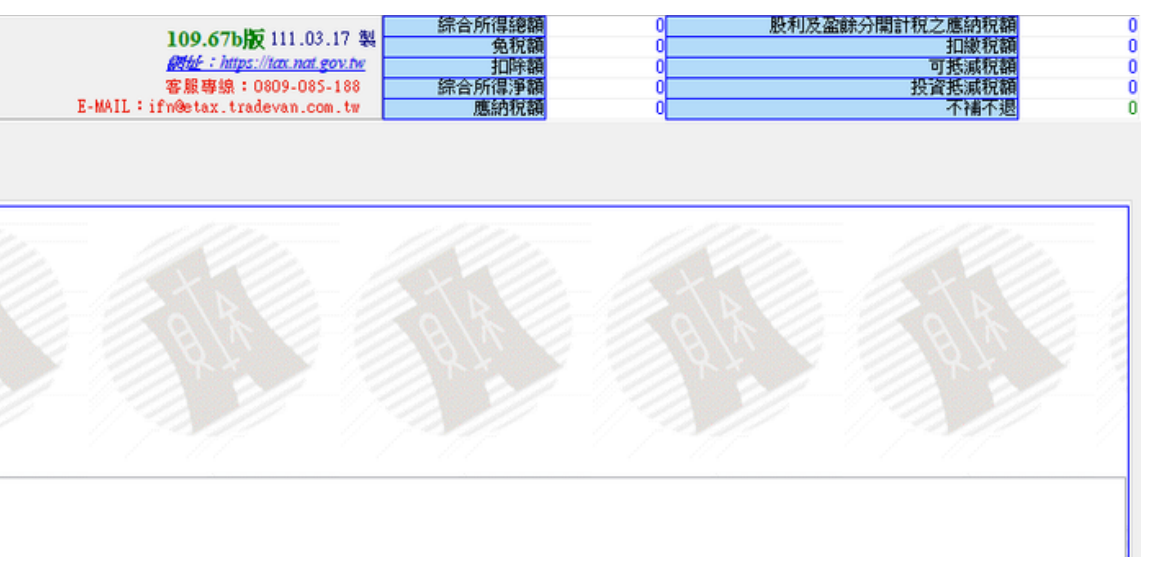

|      | <b>109.67</b><br><i>國地:加</i><br>客服專線<br>E-MAIL:ifn@etax.1 | <b>b</b> # 111.03.17 \$<br>## <u>ps://tax.nat.gov.tw</u><br>{: 0809-085-188<br>tradevan.com.tw | 編合所得總額<br>免稅額<br>扣除額<br>综合所得淨額<br>應納稅額 | 頁<br>550,000<br>第8,000<br>頁<br>120,000<br>頁<br>342,000<br>頁<br>17,100 | 股利     | 及盈餘分開計稅之月<br>1<br>可打<br>投資打<br>應自行約 | 惠納稅額<br>口繳稅額<br>馬減稅額<br>馬減稅額<br>動納稅額 | 0<br>15,000<br>0<br>2,100 |
|------|-----------------------------------------------------------|------------------------------------------------------------------------------------------------|----------------------------------------|-----------------------------------------------------------------------|--------|-------------------------------------|--------------------------------------|---------------------------|
| 抵減   | 重購自用住宅                                                    | 基本稅額                                                                                           | 基本稅額計算                                 | 稅額計算                                                                  | 列印試算表  | 計算及上傳                               |                                      |                           |
| 5    |                                                           |                                                                                                |                                        |                                                                       |        |                                     |                                      |                           |
|      |                                                           |                                                                                                |                                        |                                                                       |        |                                     |                                      | - 6                       |
|      |                                                           |                                                                                                |                                        |                                                                       |        |                                     |                                      | -2                        |
|      |                                                           |                                                                                                |                                        |                                                                       |        |                                     |                                      | - 7                       |
|      |                                                           |                                                                                                |                                        |                                                                       |        |                                     |                                      |                           |
|      |                                                           |                                                                                                |                                        |                                                                       |        |                                     |                                      | - <u>,</u>                |
| Ċ    |                                                           | 10-9                                                                                           | 2 A/A V                                | 6.02                                                                  |        |                                     | R                                    | - 2                       |
| S.   | 1998                                                      |                                                                                                | 24×                                    | 8. 12                                                                 | 144    |                                     |                                      |                           |
| 圖用外國 | 國特定專業人才租                                                  | 1稅優惠                                                                                           |                                        | <b>ग</b> ः                                                            | 扣抵或扣繳之 | 訪記                                  |                                      | 給付                        |
|      |                                                           |                                                                                                |                                        |                                                                       |        |                                     |                                      |                           |

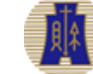

Check "Upload" page, if you have refund, fill in the account number, then click "upload filing data"

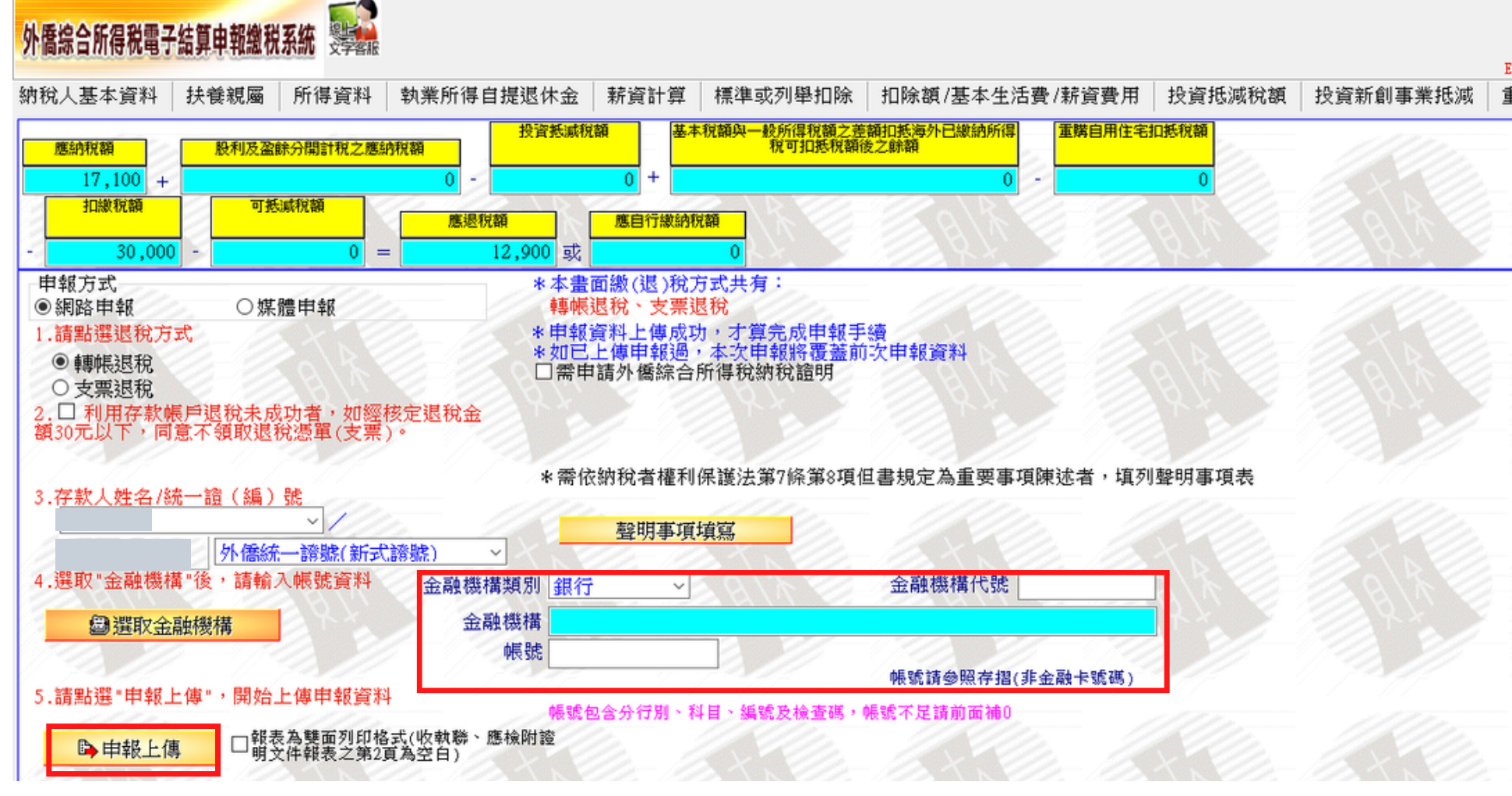

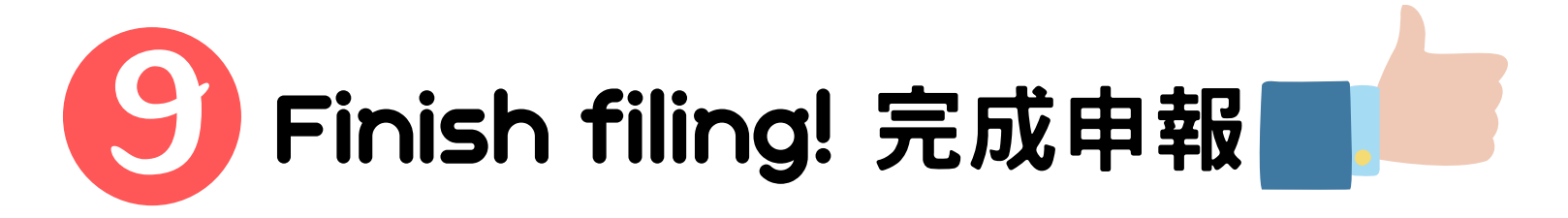

### 輸入退稅帳號並點選上傳

| 109.67            | <b>ь Ю</b> 111.03.17 4 | 線合所得總額 の 名称      | 550,000               | 股利)             | 及盈餘分開計稅之應約   | 内税額 0               |
|-------------------|------------------------|------------------|-----------------------|-----------------|--------------|---------------------|
| anthe in          | ttps://tax.nat.gov.tw  | 第一次的             | 朝 88,000<br>第 120,000 |                 | 의사는<br>전북한 전 | 成代朝 30,000<br>応知語 0 |
| 客服專線              | : 0809-085-188         | 综合所得淨書           | 342,000               |                 | 投資抵滞         | 成祝額 0               |
| -MAIL : ifn@etax. | tradevan.com.tw        | 應納稅者             | 17,100                |                 | 應調           | <b>退税額</b> 12,900   |
| 管購自用住宅            | 基本稅額                   | 基本稅額計算           | 稅額計賞                  | 列印試賞表           | 計賞及上值        |                     |
|                   |                        | SET 0 GOVERNMENT | DODOTHT OF            | 7 9 PT HE121 P4 | 1117424      |                     |
|                   |                        |                  |                       |                 |              | 1.4.                |
|                   |                        |                  |                       |                 |              | 115                 |
|                   |                        |                  |                       |                 |              | 6/12 1              |
|                   |                        |                  |                       |                 |              | 115-10              |
|                   |                        |                  |                       |                 |              | S 20 22             |
|                   |                        |                  |                       |                 |              | 1 6 8               |
| 12/2/150          |                        | ZADA             | <u> </u>              | ADSO            |              | S. 17               |
|                   |                        |                  |                       |                 |              | 1                   |
|                   |                        |                  |                       |                 |              | 112                 |
|                   |                        |                  |                       |                 |              |                     |
|                   |                        |                  |                       |                 |              | 12-10               |
|                   |                        |                  |                       |                 |              | 8/10/2              |
|                   |                        |                  |                       |                 |              | 1 2 2               |
|                   |                        |                  |                       |                 |              |                     |
|                   |                        |                  |                       |                 |              | 2/                  |
|                   |                        |                  |                       |                 |              |                     |
|                   |                        |                  |                       |                 |              |                     |
|                   |                        |                  |                       |                 |              | 11 m                |
|                   |                        |                  |                       |                 |              | 1115                |
|                   |                        |                  |                       |                 |              |                     |
|                   |                        |                  |                       |                 |              | S 12-10             |
|                   |                        |                  |                       |                 |              | 8 1 2               |
|                   |                        |                  |                       |                 |              | N 6 12              |
|                   |                        |                  |                       |                 |              | 1000                |
|                   |                        |                  |                       |                 |              | 21                  |
|                   |                        |                  |                       |                 |              |                     |
|                   |                        |                  |                       |                 |              |                     |
|                   |                        |                  |                       |                 |              | 11 m                |
|                   |                        |                  |                       |                 |              | 111                 |
|                   |                        |                  |                       |                 |              |                     |
|                   |                        |                  |                       |                 |              | Ser 12              |

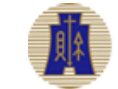

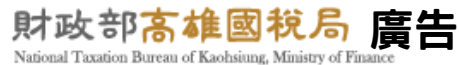

# If you have any question about tax E-filing, please contact us:

如果你對網路申報有任何問題,請聯繫我們:

National Taxation Bureau of Kaohsiung, MOF **財政部高雄國稅局** TEL:(07)7256600 FAX:(07)7116090 Email:foreigner\_service@ntbk.gov.tw Address:2nd Floor, NO.148, Guangjhou 1st st. Lingya District, Kaohsiung Service Hours:8:00am-12:00pm, 1:30pm-5:30pm, Monday-Friday

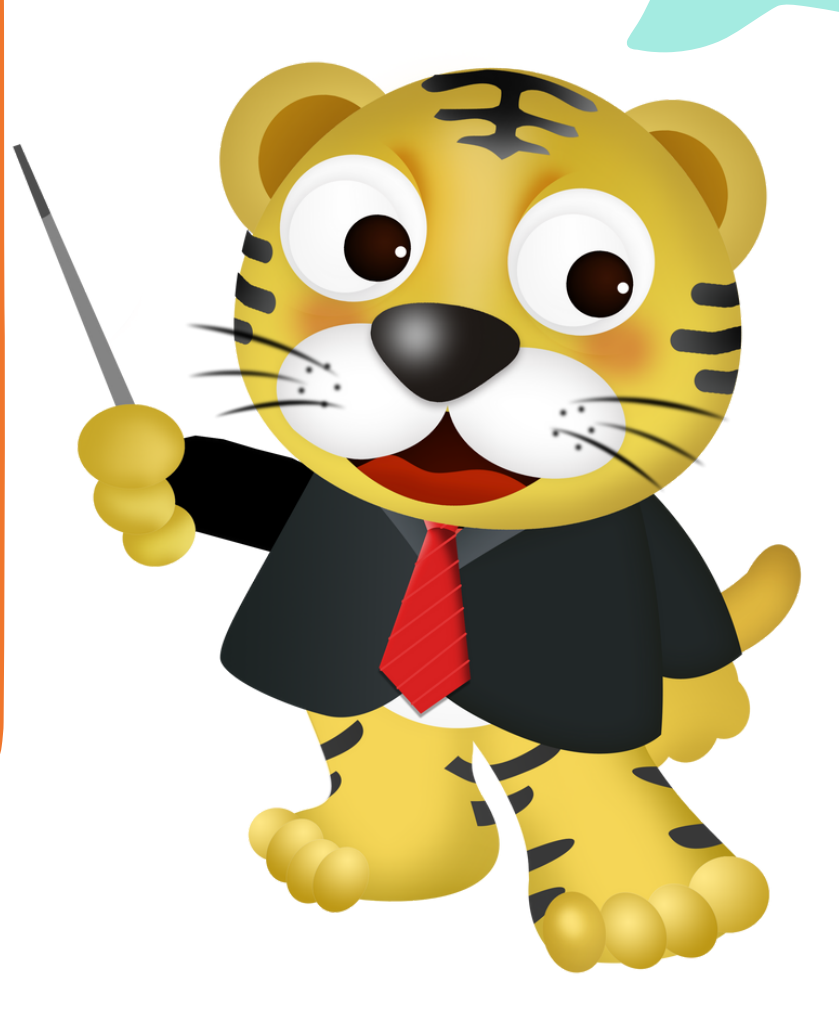

## Thank You!

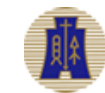

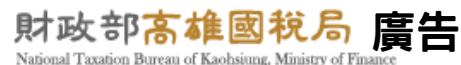